# 综合测评操作手册 (学生用户)

# 广州数园网络有限公司

Dcampus Networks Co., Ltd. 版权所有 侵权必究

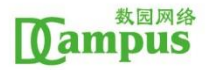

综合测评主要流程是学生自评——班主任评议(班组评议)—— 学院评议。综合测评整体流程图如下:

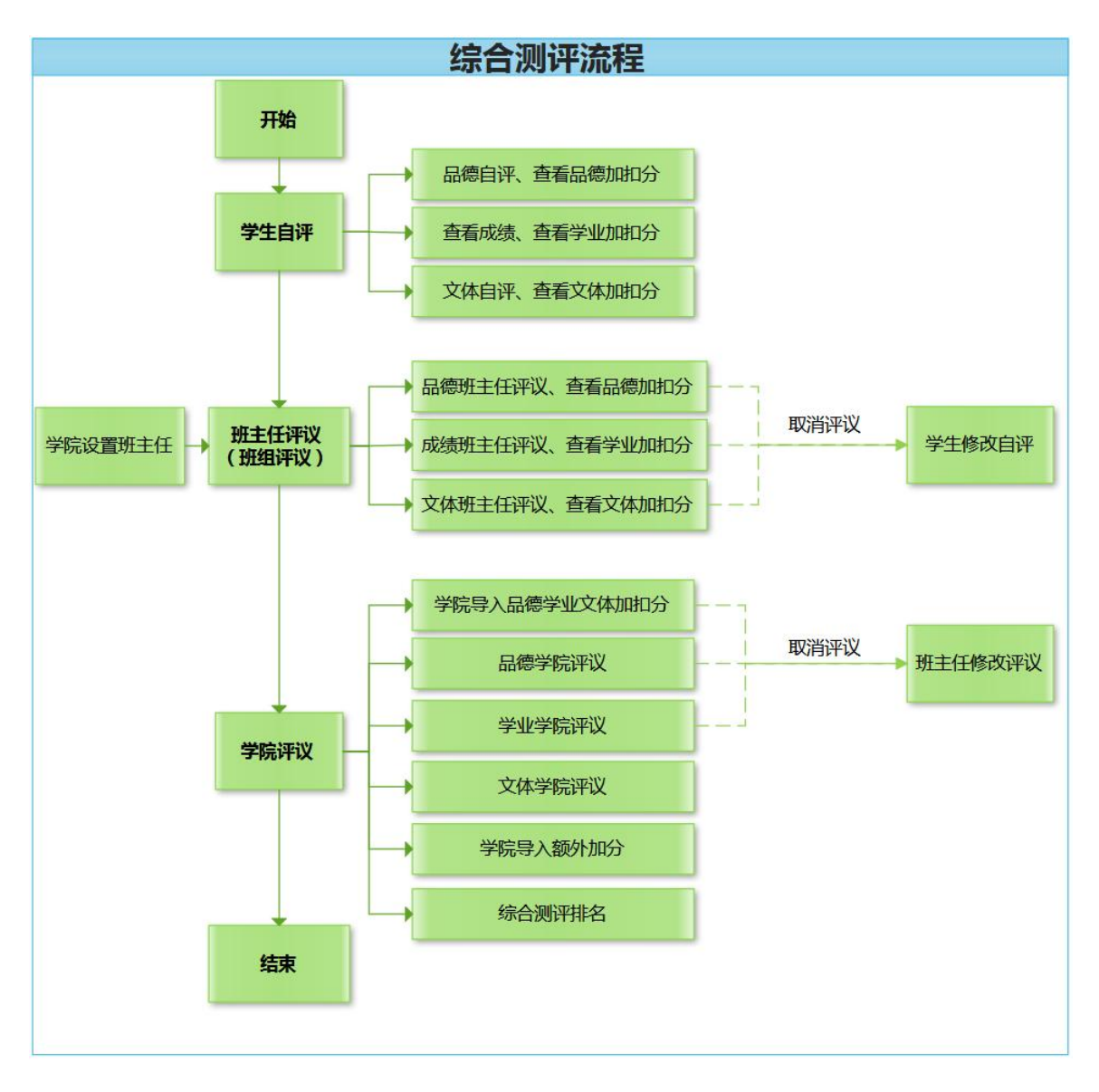

## 学生综合测评,具体操作如下:

1、学生登录学生管理系统。登录网址为: https://stuit.jnu.edu.cn/index.jsp

### 综合测评之前,学生需要修改并核对完善基本信息。

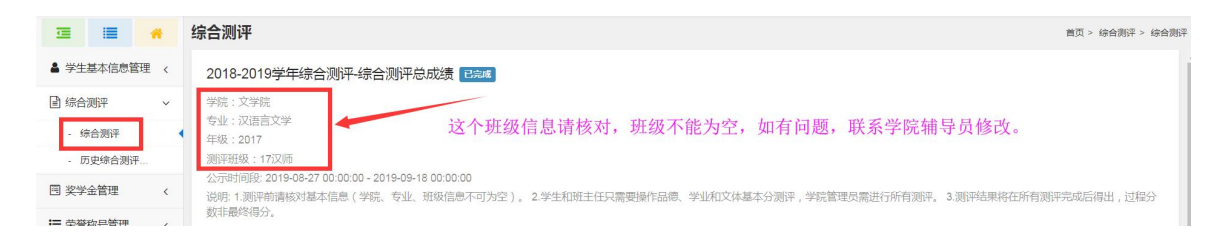

 2、学生进行综合测评。学生登录系统,点击【综合测评】→【综合 处】进入页面。学生请对基本分进行测评,其他按钮可不操作。所有 的加分、扣分、测评确认按钮,学生、班主任角色无需操作,由学院 管理员进行加扣分数据导入,导入完成后学生可在【学生个人综测详 情】页面查看。

| 学生工作管理系统<br>Indext wavepublic to the<br>Indext wavepublic to the                                                                                                    |                                                                                                    | 回                                                                                                    | - 🧔 20                             |
|----------------------------------------------------------------------------------------------------|----------------------------------------------------------------------------------------------------|----------------------------------------------------------------------------------------------------|------------------------------------|
| □ ■ ● ◆<br>● 字生基本信息管理 <<br>● 综合則中<br>- 综合則中<br>- 防走時合則干<br>- 防走時合則干、<br>回 笑子金管理 <                                                                                                    | #327%.<br>12.52:除了红色框出来的操作按钮需要操作,其他按钮可<br>14:20年<br>14:20年<br>14:20年<br>15:20年<br>15:20 | 不用操作,因为加扣分、额外加分由学院导入即可。<br>000 0<br>看测评情况,包括所有加扣分和额外加芬 <sup>8888</sup>                                                                                                    | > 時台前干 > 時台前干<br>0.00%<br>5 HRE59比 |
| <ul> <li>語 突然称号管理</li> <li>品 成績管理</li> <li>Q. 综合重用</li> <li>Q. 综合重用</li> <li>C. 総合重用</li> <li>C. 総合重</li> <li>C. 総合重</li> <li>C. 総合重</li> <li>C. 総合重</li> <li>C. 総合重</li> <li>C. 総合重</li> <li>C. 総合重</li> <li>C</li></ul> | 品標面評         #1           • 安東編紙         開時級は大原語 2019年0月7日 00000 - 2019年0月1日 00000           回信 品標書:                                                                                                    | 学业源年         学业流行           * 支集集制、         第二年二十十十十月17日 (00.000-2015年00月16日 (00.000)           第二年二十十十十月17日 (00.000-2015年00月16日 (00.000)         第二年二十十十月17日 (10.000)           第二年二十十十十月17日 (00.000-2015年00月16日 (00.000)         第二年二十十月17日 (10.000)           第二年二十十十月17日 (00.000-2015年00月16日 (00.000)         第二年二十十月17日 (10.000)           第二年二十十十月17日 (10.000)         第二年二十十月17日 (10.000)           第二十十月17日 (10.000)         第二十十月11日 (10.000)           第二十十月17日 (10.000)         第二十十月11日 (10.000)           第二十十月17日 (10.000)         第二十十月11日 (10.000)           第二十十月11日 (10.000)         第二十十月11日 (10.000)           第二十十月11日 (10.000)         第二十十月11日 (10.000)           第二十十月11日 (10.000)         第二十十月11日 (10.000)           第二十十月11日 (10.000)         第二十十月11日 (10.000)           第二十月11日 (10.000)         第二十月11日 (10.000)           第二十月11日 (10.000)         第二十月11日 (10.000)           第二十月11日 (10.000)         第二十月11日 (10.000)           第二十月11日 (10.000)         第二十月11日 (10.000)           第二十月11日 (10.000)         第二十月11日 (10.000)           第二十月11日 (10.000)         第二十月11日 (10.000)           第二十月11日 (10.000)         第二十月11日 (10.000)           第二十月11日 (10.000)         第二十月11日 (10.000)           第二十月11日 (10.000)         第二十月11日 (10.000)           第二十月11日 (1 | #2                                 |
|                                                                                                    | 文体期評         #3           • 李惠希範<br>• 李惠希範<br>· 中国中心的中国中区 000000-2010800月11日 00000<br>· 小口的中国中区 000000-2010800月11日 00000<br>· 小口的中国中区 000000<br>· 小口的中国中区 000000<br>· 巴巴西南部市区 (李宣子小和高的海道) 四家語<br>· 巴巴西南部市区 (李宣子小和高小海道) 四家語<br>· 巴巴西南部市区 0000 %<br>· 田田田 · 四、1000 %<br>· 田田田 · 四、1000 %<br>· 田田田 · 四、1000 %<br>· 田田田 · 四、1000 %                                                                                                    |                                                                                                    | #4                                 |

品德基本分测评。点击【综合测评】→【品德基本分测评】按钮,
 即可进行品德自评,填写并确认后保存,提交给班主任,等待班主任

的班组评议。班主任未评议之前,可进行修改,班主任评议后不给修改,所以学生填写后需要自行确认下有没有错误。

| 综合测试 | Ψ.                                                       |            |         | 首页 > 综合测评 > 综合测评 |
|------|----------------------------------------------------------|------------|---------|------------------|
| 当前   | 5点:顶端 - 品德测评 - 品德基本分                                     |            |         |                  |
| 品德基  | 本分测评 [当前得分:11.4] [说明:品德基本分=个人评介'0.2+扭级评分'0.4+写院考核评介'0.4] |            | _       |                  |
| 序号   | 测评项目                                                     | 分值范围       | 说明 学生评分 |                  |
| 01   | 爱国爱校,关心国家大事,遵守国家法律,遵守社会秩序和社会公德。                          | 0.0分~20.0分 | 20.0    |                  |
| 02   | 遵守校规校纪,尊敬师长,团结同学,争创"文明宿舍。                                | 0.0分~20.0分 | 19.0    |                  |
| 03   | 关心集体,积极参加社会实践,爱校劳动等活动,勤俭节约,不浪费水,电,粮食,爱护公共财物和设施。          | 0.0分~20.0分 | 18.0    |                  |
|      |                                                          |            |         |                  |
|      |                                                          |            |         |                  |
|      |                                                          | 植它还公斤      | 坦応      |                  |
|      |                                                          | 項与计力加      | I, DEX  |                  |
|      |                                                          |            |         |                  |
|      |                                                          |            |         |                  |
|      | <i>提</i> 交 返回                                            |            |         |                  |

4、学业基本分测评。点击【综合测评】→【学业基本分测评】按钮 即可进行学业基本分确认。因为成绩已对接到系统,所以学生需要核 对成绩,核对成绩后,等待班主任(班评小组)的评议。

注意:该学年所有课程必须学院审核通过后才可计入学业基本分中,未审核、仅

#### 班级通过、班级不通过、学院不通过均不计入学业基本分中。

| 合测识  | 2<br>)测评              |          |                 |    |          |      |     |         |          |       |     |      | È     | f页 > 综合测评 > 综合 |
|------|-----------------------|----------|-----------------|----|----------|------|-----|---------|----------|-------|-----|------|-------|----------------|
|      | <b>□</b> <sup>▲</sup> |          | 光冲参标            |    | क्र उल्ल | J4.U | 5.0 | 4.4     | ואי      |       | -   | •    |       |                |
| 写作训练 | <b>东Ι</b>             |          | 必修课             |    | 第一学期     | 90.0 | 1.0 | 4.0     | 及格       | 否     | 否   | 否    |       | ●学院通过          |
| 中外教  | 育史                    |          | 必修课             |    | 第一学期     | 82.0 | 2.0 | 3.2     | 及格       | 否     | 否   | 否    |       | • 学院通过         |
| 文学概  | ĉΙ                    |          | 必修课             |    | 第一学期     | 87.0 | 2.0 | 3.7     | 及格       | 否     | 否   | 否    |       | ●学院通过          |
| 中国现  | 当代文学专家                | 题研究      | 选修课             |    | 第一学期     | 87.0 | 2.0 | 3.7     | 及格       | 否     | 否   | 否    |       | • 学院通过         |
| 课程名称 | Ţ.                    | 课程类型     | 学期              | 成绩 | 学分       | 绩点成绩 |     | 是否及格    | 是否重修     | ž     | 语补考 | 是否编考 |       | 审核状态           |
| 咪性白树 |                       | 课程失望     | <del>7 10</del> | 此项 | 77       | 项品成项 |     | 定首及情    | 定台里修     | 7     | 自作考 | 定白壤考 |       | 申授认应           |
| 学业基本 | 分                     |          |                 |    |          |      |     |         |          |       |     |      |       |                |
|      |                       |          |                 | 对当 | 芝业基      | 本分讲  | 行确  | 认       |          |       |     |      |       |                |
| 序号   | 测评项目                  |          |                 |    | SH SH    | 直范围  | 说明  |         |          |       |     |      | 得分    | 审核状态           |
| 01   | (∑単科                  | 成绩×学分)/( | (各科学分)          |    |          | 无限制  | 学年内 | 主修专业所有必 | 2修课、选修课的 | 学习成绩。 |     |      | 87.25 | 未提交            |
|      |                       |          |                 |    |          |      |     |         |          |       |     |      |       |                |

5、文体基本分测评。点击【综合测评】→【文体基本分测评】按钮, 即可进行文体自评,填写并确认后保存,提交给班主任,等待班主任的班组评议。班主任未评议之前,可进行修改,班主任评议后不给修改,所以学生填写后需要自行确认下有没有错误。

| 综合测识 | 1                                                 |            |     |       | 首页 > 综合测评 > 综合测评 |
|------|---------------------------------------------------|------------|-----|-------|------------------|
| 当前节  | 点:顶端 - 文体测评 - 文体基本分                               |            |     |       |                  |
| 文体基本 | 分测评[当前得分:11.8][说明:文体基本分=个人评分*0.2+扭级评分*0.4+学院考核评分* | '0.4]      |     |       |                  |
| 序号   | 测评项目                                              | 分值范围       | 说明  | 学生评分  |                  |
| 01   | 坚持体育煅炼,认真上好体育课或保健课,体育达标。                          | 0.0分~20.0分 |     | 20.0  |                  |
| 02   | 积极参与各项文体活动。                                       | 0.0分~20.0分 |     | 19.0  |                  |
| 03   | 兴趣广泛,心理健康,身体素质好。                                  | 0.0分~20.0分 |     | 20.0  |                  |
|      |                                                   |            | /   |       |                  |
|      |                                                   |            |     |       |                  |
|      |                                                   | 現          | 与评久 | 方后,提父 |                  |
|      |                                                   |            |     |       |                  |
|      |                                                   | 提交返回       |     |       |                  |

6、综合测评成绩查看。点击【个人综测详情】,学生可查看综合测评的情况,包括综合测评、品德、学业、文体的最后得分、额外加分以及排名,当然这些分数及排名,要由学院最终完成评议才可以看到。 点击【公示信息】,还可以查看整个班的公示情况。

🖂 角色:学生 🔹 👩 🗡 0

| 综合测评                                                                                                    |         |                                                                                                    |                | 首页        | > 综合测汗 > 综合测汗               |
|----------------------------------------------------------------------------------------------------|---------|----------------------------------------------------------------------------------------------------|----------------|-----------|-----------------------------|
| 実施:文学純<br>毎些:以適量支学<br>年報:2017         点古进行查看           期時報:170月<br>公示考試験:09.09.07.00.00-2011年-18.000.00         ()           以時:1.別所都編成7基本準要(学統、学业、冠級准要不可为会)。2学生和同主任只需要操作品種、学业和文体基本分例行。5 | 学院管理员需送 | 打所有资济。 3 资济结果将在所有资产完成后得出,过程分数容量终得分。                                                                                                    | 111.03<br>当前得分 | 1<br>班级排名 | 100.00%<br><sup>班级面分比</sup> |
| 日 个人绘影详细 國 公示信息                                                                                                    |         |                                                                                                    |                |           |                             |
| 品牌調算     ● 類示電紙       ● 教授工業紙                                                                                                    | #1      | 学 <b>业変形</b> ・     ・     田であい     ・     第一番しいた     ・     第二番しいた     ・     のののの     ・     のののの     ・     のののの     ・     のののの     ・     のののの     ・     ののの     ・     ・     ののの     ・     ののの     ・     ののの     ・     ののの     ・     ののの     ・     ののの     ・     ののの     ・     ののの     ・     ののの     ・     ・     ののの     ・     ・     ののの     ・     ・     ののの     ・     ・     ののの     ・     ・     ののの     ・     ・     ののの     ・     ・     ののの     ・     ・     ののの     ・     ・     ののの     ・     ・     ののの      ・     ・     ののの      ・     ・     ののの      ・     ・     ののの      ・     ・     ・     ののの      ・     ・     ・     ののの      ・     ・     ・     ・     ・     ・     ・     ・     ・     ・     ・     ・     ・     ・     ・     ・     ・     ・     ・     ・     ・     ・     ・     ・     ・     ・     ・     ・     ・     ・     ・     ・     ・     ・     ・     ・     ・     ・     ・     ・     ・     ・     ・     ・     ・     ・     ・     ・     ・     ・     ・     ・     ・     ・     ・     ・     ・     ・     ・     ・     ・     ・     ・     ・      ・     ・     ・     ・     ・      ・     ・     ・     ・     ・     ・     ・      ・     ・     ・      ・      ・      ・      ・      ・      ・      ・      ・      ・      ・      ・      ・      ・      ・      ・      ・      ・      ・      ・      ・      ・      ・      ・      ・      ・      ・      ・      ・      ・      ・      ・      ・      ・      ・      ・      ・      ・      ・      ・      ・      ・      ・      ・      ・      ・      ・      ・      ・      ・      ・      ・      ・      ・      ・      ・      ・      ・      ・      ・      ・      ・      ・      ・      ・      ・      ・      ・      ・      ・      ・      ・      ・      ・      ・      ・      ・      ・      ・      ・      ・      ・      ・      ・      ・      ・      ・      ・      ・      ・      ・      ・      ・      ・      ・      ・ |                |           | #2                          |
| 文体調評                                                                                                    | #3      | 認外加分     字院に載し     羽湾は北川明治。2019年03月27日 00000 - 2019年03月18日 00000     川湖・新かいかご意味 - 当時以東市広か、新かいか別洋、明洋和小は信、<br>学生 第121年6月不満時に 由来同智意用出行部分加分加減多人、多人市<br>成成学生で (生まく人)4条約用情) 万葉童者、形主任学者理点可在 (明)行<br>智慧) 万葉重発     〇、四次1000000000000000000000000000000000000                                                                                                    |                |           | #4                          |
| ◎ 又体基本分詞計   ◎ 又体加分詞計   ◎ 又体和分詞評   ◎ 测评确认                                                                                                    |         | ◎ 腋外加分詞许 ◎ 詞伴随认                                                                                                    |                |           |                             |

|                                                                                              | 管理查看学生综合测评                                                                                                    | 详 <b>情</b>                                                         | · 人拉切                                               | न दि म भ      | 11年41 円寸                                                                                  | 本海台片                                                                                            | 首页 > 综合                                                                                              | 合例评 > 综合                                                                                                    |
|----------------------------------------------------------------------------------------------|----------------------------------------------------------------------------------------------------|--------------------------------------------------------------------|-----------------------------------------------------|---------------|-------------------------------------------------------------------------------------------|-------------------------------------------------------------------------------------------------|----------------------------------------------------------------------------------------------------|----------------------------------------------------------------------------------------------------|
| 宗合测试                                                                                         | 平信息                                                                                                    | 見田知                                                                | 达11女钮,                                              | 可展开的          | 支系树,用才                                                                                    | 官叫正位                                                                                            |                                                                                                    |                                                                                                    |
|                                                                                              | 姓名:傅                                                                                                    | 性别:女性                                                              |                                                     |               | 学院                                                                                        | :: 文学院                                                                                          |                                                                                                    |                                                                                                    |
|                                                                                              | 专业:汉语言文学                                                                                                    | 年级:2017                                                            |                                                     |               | 自然班                                                                                       | E:17汉师                                                                                          | -                                                                                                    | 1 综合测证                                                                                                    |
| 综                                                                                            | 合测评总分:111.03                                                                                                    | 班级排名:1.00   100.00 <sup>4</sup>                                    | %                                                   |               |                                                                                           |                                                                                                 |                                                                                                    | 品德渕评                                                                                                    |
| 品德测试                                                                                         | Ŧ                                                                                                    |                                                                    |                                                     |               |                                                                                           |                                                                                                 |                                                                                                    | 品德加分品德扣分                                                                                                    |
|                                                                                              |                                                                                                    |                                                                    |                                                     |               |                                                                                           |                                                                                                 |                                                                                                    | 1 334-11-2005075                                                                                                 |
| 说明:品(<br>家测详情】                                                                               | 愿得分=(基本分+加分-扣分)*0.2 , 请对基本分进<br>】页面查看 , 班主任等管理员可在【测评管理】『                                                                         | 行测评。品德加分、品德扣分、测评确认按钮,:<br>页面直看。                                    | 学生、班主任角色                                            | 3无需操作,由       | 学院管理员进行加拓                                                                                 | 1分数据导入,导)                                                                                       | \完成 <b>后</b> 学生?                                                                                     | 学业基本<br>学业基本                                                                                                    |
| 说明:品称<br>家测详情】                                                                               | ●得分=(基本分+加分+扣分)*0.2,请对基本分进<br>〕页面直看,班主任等管理员可在【测评管理】〕                                                                             | 行週评。品德加分、品德扣分、测评确认按钮,:<br>页面查看。                                    | 学生、班主任角色                                            | 8无需操作,由       | 学院管理员进行加扣                                                                                 | 1分数据导入,导)                                                                                       | √完成舌学生i                                                                                              | 学业级同平<br>学业基本:<br>学业加分<br>学业扣分                                                                                   |
| 说明:品称<br>涂测详情】<br>01 品額                                                                      | ◎得分=(基本分+加分+扣分)+0.2,请对基本分进<br>页面直着,班主任等管理员可在【测评管理】<br>夏<br>意基本分 [当前得分:57.00]                                                     | 行测评。品德加分、品德扣分、测评确认按钮,:<br>面面重着。                                    | 学生、班主任角色                                            | 3无需操作,由       | 学院管理员进行加机<br>• 未审核                                                                        | · 通过 • 不通过                                                                                      |                                                                                                    | <ul> <li>学业想评</li> <li>学业基本;</li> <li>学业加分</li> <li>学业扣分</li> <li>学业扣分</li> <li>(文体测评)</li> <li>文体基本3</li> </ul> |
| 兑明:品制<br>宗则详情】<br>01品領<br>序号                                                                 | ◎得今-(基本分+加分+10分)*0.2, 请对基本分进<br>] 页面直看,班主任等管理员可在【测评管理】<br>③基本分 [当前得分:57.00]<br>测评项目                                              | 行题评、品德加分、品德扣分、测评确认按钮,:<br>:面直看。                                    | 学生、班主任角色<br>分 <b>值</b>                              | 送无需操作,由<br>说明 | <ul> <li>* 未审核</li> <li>* 未审核</li> <li>学生</li> <li>* 深分×系数</li> </ul>                     | <ul> <li>通过 • 不通近</li> <li>班级</li> <li>评分×系数</li> </ul>                                         | <ul> <li>へ完成 言学生i</li> <li>ノ 只有 通过的</li> <li>学 音</li> <li>评分×系獎、</li> </ul>                          | <ul> <li>学业复杂:</li> <li>学业基本:</li> <li>学业加分</li> <li>学业扣分</li> <li>学业扣分</li> <li>(文体测评<br/>文体基本):</li> </ul>     |
| <sup>説</sup><br>説明:品<br>(1)品<br>(1)品<br>(1)<br>(1)<br>(1)<br>(1)<br>(1)<br>(1)<br>(1)<br>(1) | ◎得今(基本分+加分+10分)10.2,读对基本分进<br>] 页面面看,班主任等管理员可在【测评管理】3<br>意基本分[当前得分:57.00]<br>测评项目<br>爱国爱校,关心国家大事,遵守国家法律,遣                        | 行题平、品德加分、品德扣分、测评确认按钮,:<br>:面查着。<br>持社会秩序和社会公德。                     | 学生、班主任角色<br>分值<br>0.0分~20.0<br>分                    | 送売需操作,由       | <ul> <li>* 未审核</li> <li>* 未审核</li> <li>学生</li> <li>* 深分×系数</li> <li>* 20.0×0.2</li> </ul> | <ul> <li>通过 • 不通近</li> <li>班级<br/>评分×系数</li> <li>• 19.0×0.4</li> </ul>                          | <ul> <li>入完成百学生で</li> <li>20.0×0.4</li> </ul>                                                        | 学业基本:<br>学业和分<br>学业和分<br>「文体题评<br>文体基本:<br>19.60                                                                 |
| 总明:品/<br>宗则详情】<br>01品概<br>序号<br>1<br>2                                                       | ●得今(基本分+加分+10分)10.2,读对基本分进<br>)页面面着,班主任等管理员可在【测评管理】了<br>意基本分[当前得分:57.00]<br>测评项目<br>爱国爱校,关心国家大事,遵守国家法律,遂<br>遵守校规校纪,尊敬师长,团结同学,争创了 | 行题平,品德加分、品德扣分、测评确认按钮,;<br>;面直着。<br>;可注意者。<br>;可社会秩序和社会公德。<br>文明语含。 | 学生、班主任角色<br>分値<br>0.0分~20.0<br>分<br>20.0分~20.0<br>分 | 说明            | 学院管理员进行加印           ・未車核           学生<br>评分×系数           ・20.0×0.2           ・19.0×0.2    | <ul> <li>通过 • 不通近</li> <li>班级</li> <li>评分×系数</li> <li>• 19.0×0.4</li> <li>• 18.0×0.4</li> </ul> | <ul> <li>大完成百学生F</li> <li>(1) 只有通过的</li> <li>(2) 公本のよ</li> <li>(2) 公本のよ</li> <li>(2) 公本のよ</li> </ul> | 学业認計<br>学业基本<br>学业加分<br>学业和分<br>学业和分<br>文体器平<br>19.60<br>19.00                                                   |